## E-IKAMET ONLINE RESIDENCE PERMIT APPLICATION

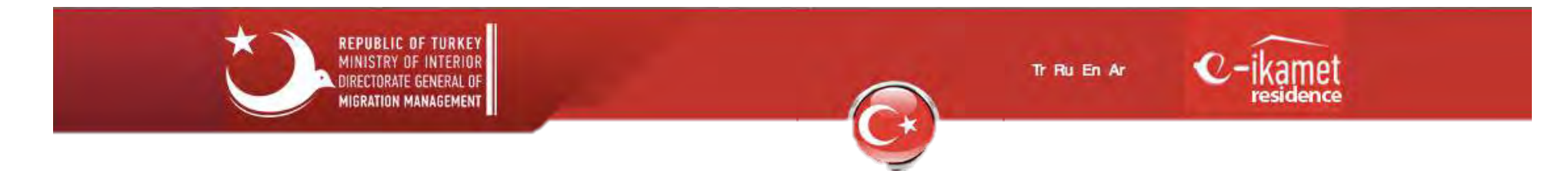

e-ikamet.goc.gov.tr

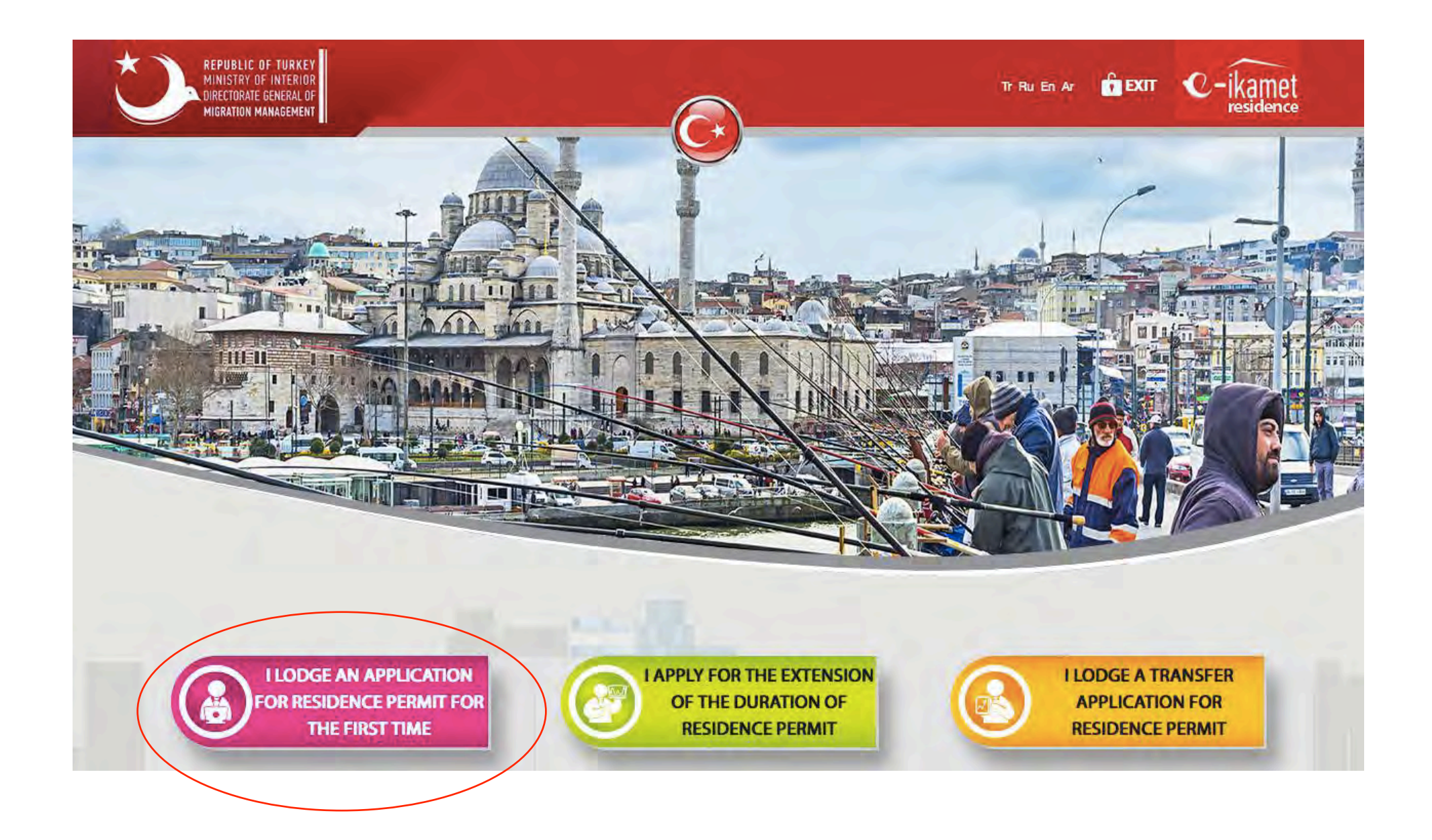

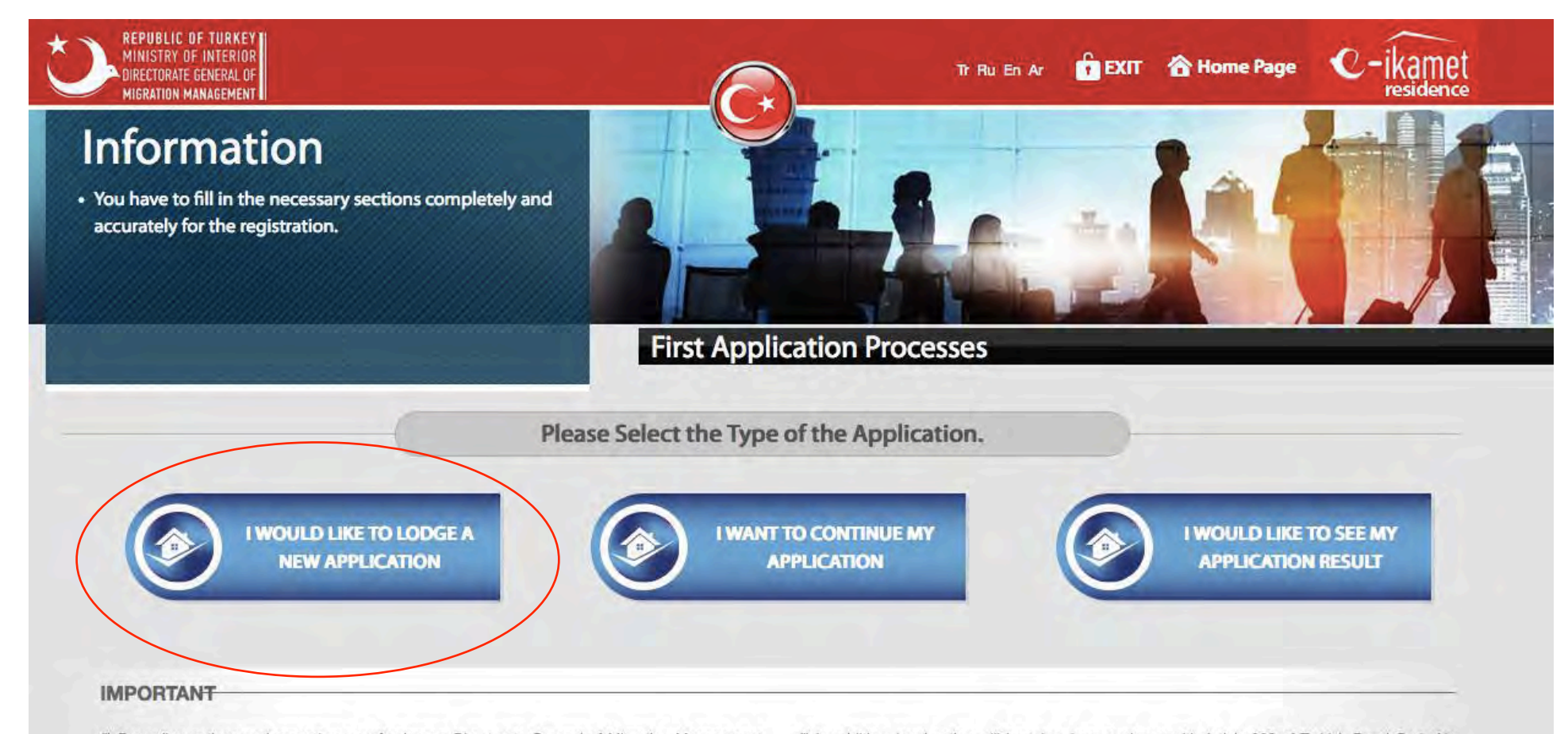

(!) Regarding actions and procedures on foreigners, Directorate General of Migration Management does not work with third natural persons and/or legal persons. However, recently, the number of false documents in residence permit applications submitted to Provincial Directorate of Migration Management has increased and it has been determined that those applications are mostly made by persons or companies working for a certain fee. Please, make your residence permit applications in person and do not rely on third natural persons or legal persons.

(!) In addition, legal action will be taken in accordance with Article 206 of Turkish Penal Code No. 5237 on foreigners who have made a false statement while applying for residence permit. In addition to this, their residence permit applications will be refused, their residence permit will be cancelled if it has been issued and removal procedures will be initiated for them. It is highly announced to those concerned.

### ITEMS IN RED ARE MANDATORY (MUST BE FILLED)

|                     |                              | Pre-regist | tration Form                |               |
|---------------------|------------------------------|------------|-----------------------------|---------------|
| Name                |                              | 1          | Nationality ID Number       |               |
| her Last Name       |                              | 1          | Nationality                 | Please select |
| Date of Birth       |                              |            | Passport Document<br>Number |               |
| Father's Name       |                              |            | Communication               | Please select |
| Nother's Name       |                              | 1          | Preference                  |               |
| Gender              | Please select                | •          | E-Mail<br>Cell Phone        |               |
| marked with red are | mandatory.                   |            |                             |               |
| I'm not a robot     | reCAPTCHA<br>Privacy - Terms |            | Select                      | "Email"       |
|                     |                              |            | Jelect                      | EIIIdii       |

The system sends an email with the Verification code and Application number. <u>Click the link in</u> <u>the email</u> and type in the Verification Code.

Mr./Mrs.XYZ

Your e-Residence preregistration form has been created upon the residence permit application that you have lodged via e-residence system. Please click the following link in order to continue your residence permit processes.

Please enter the verification code which is created for you in the field of "verification code" on the page that has been opened.

http://e-ikamet.goc.gov.tr/lkamet/Dogrulama?id=

Verification Code: 123456 Application Number: 2016-XX-XXXXXXX

This e-mail was automatically sent by e-Residence system. Please do not reply.

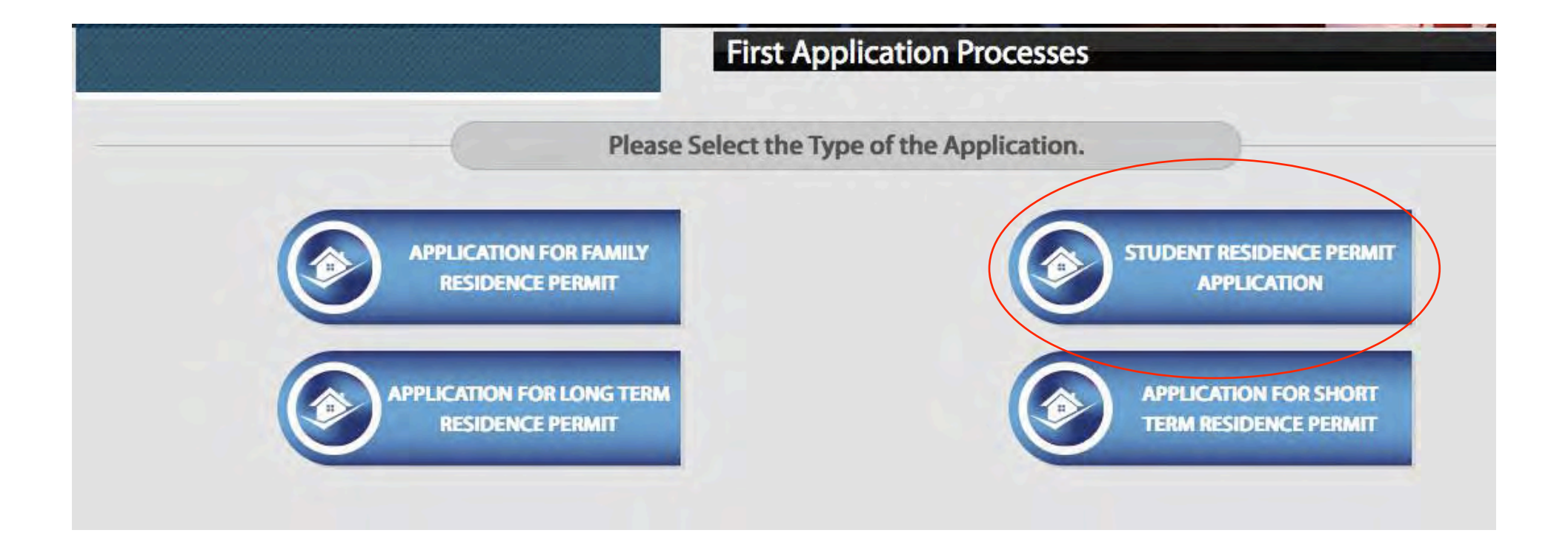

### Only the fields written in red are mandatory

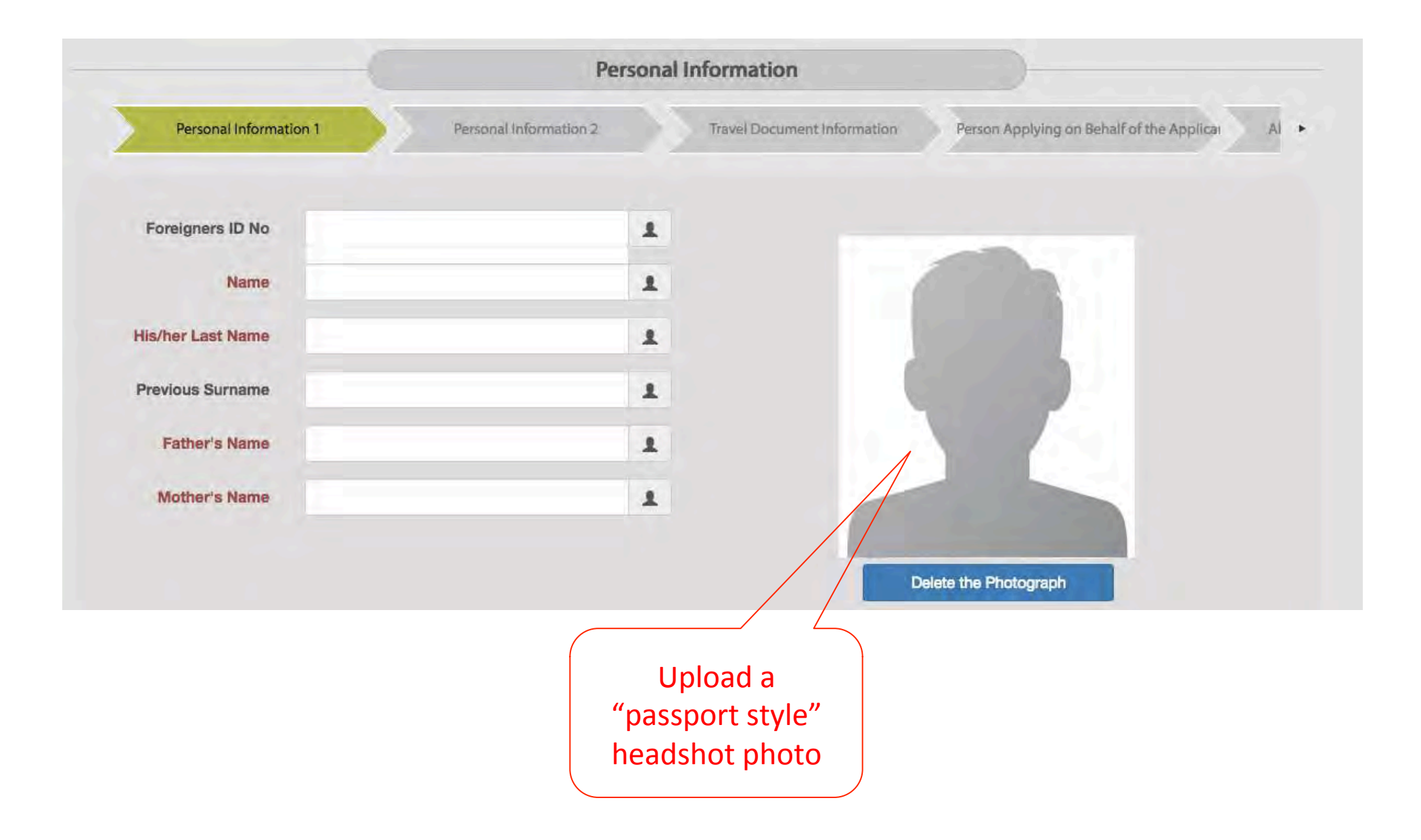

|                            |               | Personal               | Information                        |                                           |    |
|----------------------------|---------------|------------------------|------------------------------------|-------------------------------------------|----|
| Personal Informati         | ion 1         | Personal Information 2 | Travel Document Information        | Person Applying on Behalf of the Applicat | A  |
| Gender                     |               |                        | The other nationality              | Please select                             |    |
| Date of Birth              |               |                        | The Nationality at<br>Birth        |                                           | •  |
| Marital Status             | Single        | •                      | Place of Birth                     |                                           | 14 |
| Status of Special<br>Needs | Please select | 1                      | The Country of<br>Birthplace       |                                           | •  |
| ationality ID Number       | <u></u>       | ( <b>m</b>             | Blood Group                        | 26                                        | •  |
| Nationality                |               | •                      | Registered e-mail<br>(REM) address |                                           | 1  |

## Most of you will select the option "Ordinary Passport" The "Issuing Authority" is written in your passport

| • · · · · · · · · · · · · · · · · · · · | Travel Docum           | ent Information             | and the second second                        |
|-----------------------------------------|------------------------|-----------------------------|----------------------------------------------|
| Personal Information 1                  | Personal Information 2 | Travel Document Information | Person Applying on Behalf of the Applican Al |
| Document Type Ordina                    | ry Passport            | Document No                 | /                                            |
| Date of Issue                           |                        | Issuing Country             | •                                            |
| ALL MARKED BALL                         |                        | Issuing Authority           |                                              |

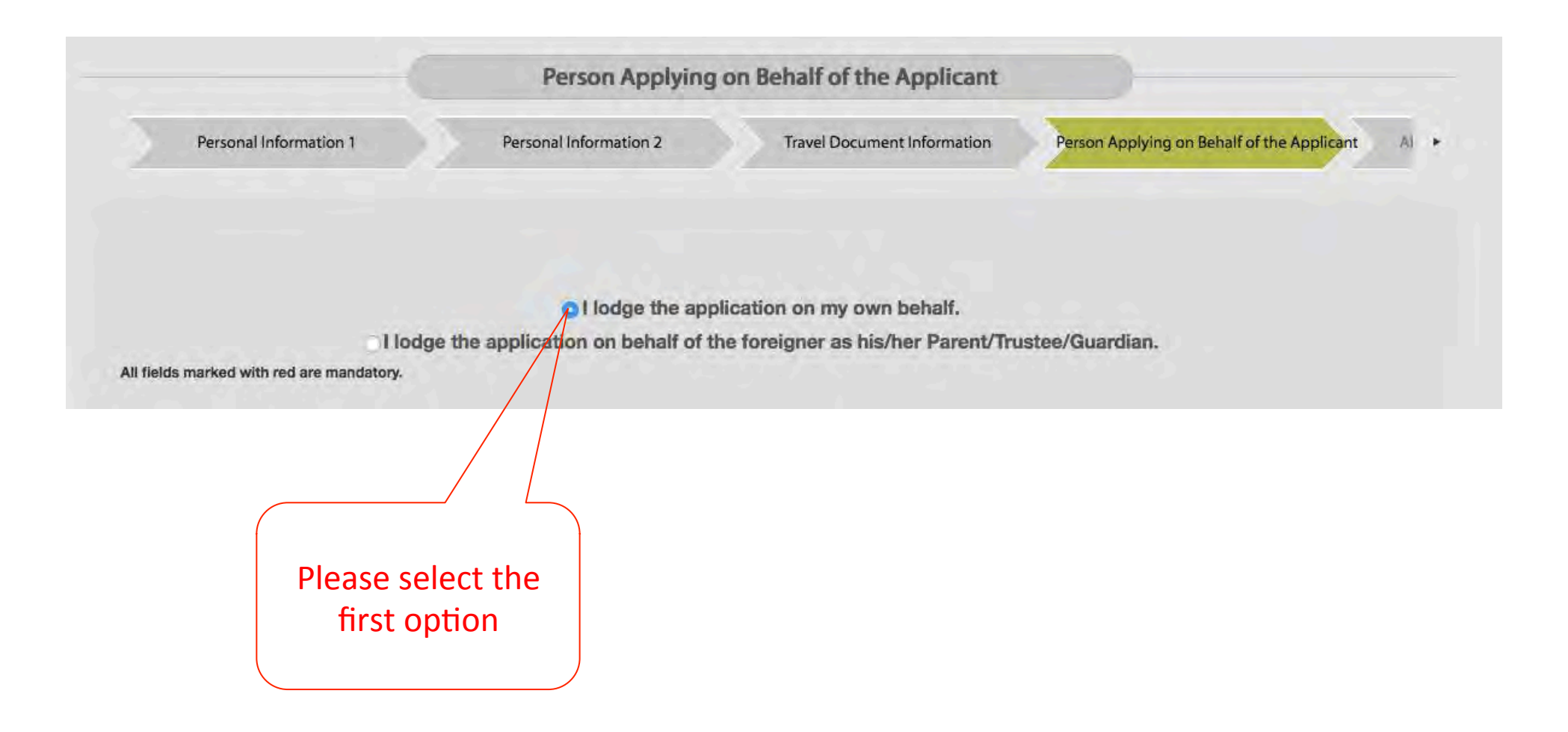

# Please enter the information concerning your address in your home country

|                                         | Abroad Contac                   | t Information                   |                                        |
|-----------------------------------------|---------------------------------|---------------------------------|----------------------------------------|
| Personal Informatio                     | n 2 Travel Document Information | Person Applying on Behalf of th | he Applicar Abroad Contact Information |
| Country                                 |                                 | Telephone 1                     | 2                                      |
| City                                    | (m.                             | Telephone 2                     | 2                                      |
| Postal Code                             | 1                               | E-Mail                          | 2                                      |
| Full Address                            |                                 |                                 |                                        |
| II fields marked with red are mandatory |                                 |                                 |                                        |

# Students staying in the AGU Dorms: Please enter the information as shown below

|                     | Con                                      | tact Details in    | Turkey             |                |                           |   |
|---------------------|------------------------------------------|--------------------|--------------------|----------------|---------------------------|---|
| Travel Docu         | ment Information Person Applying on Beh  | alf of the Applica | Abroad Contact Inf | ormation       | Contact Details in Turkey | D |
| Province            | KAYSERİ                                  | •                  | Telephone 1        | (352) 224-8800 |                           |   |
| District            | KOCASINAN                                | •                  | Telephone 2        |                |                           | - |
| District/ Village   | SÜMER MAHALLESİ                          | •                  | E-Mail             |                |                           | * |
| Main Road           | 3551. SOKAK                              | •                  |                    |                |                           |   |
| Apartment           | 9 - Mesken - Bina Ana Giriş - Bilinmeyen | •                  |                    |                |                           |   |
| Independent Section | 6 - Öğrenci Yurdu - Kamu - Bilinmeyen    | *                  |                    |                |                           |   |

Students staying off-campus: Please enter the address information that is appropriate for you instead

### **First Application Processes**

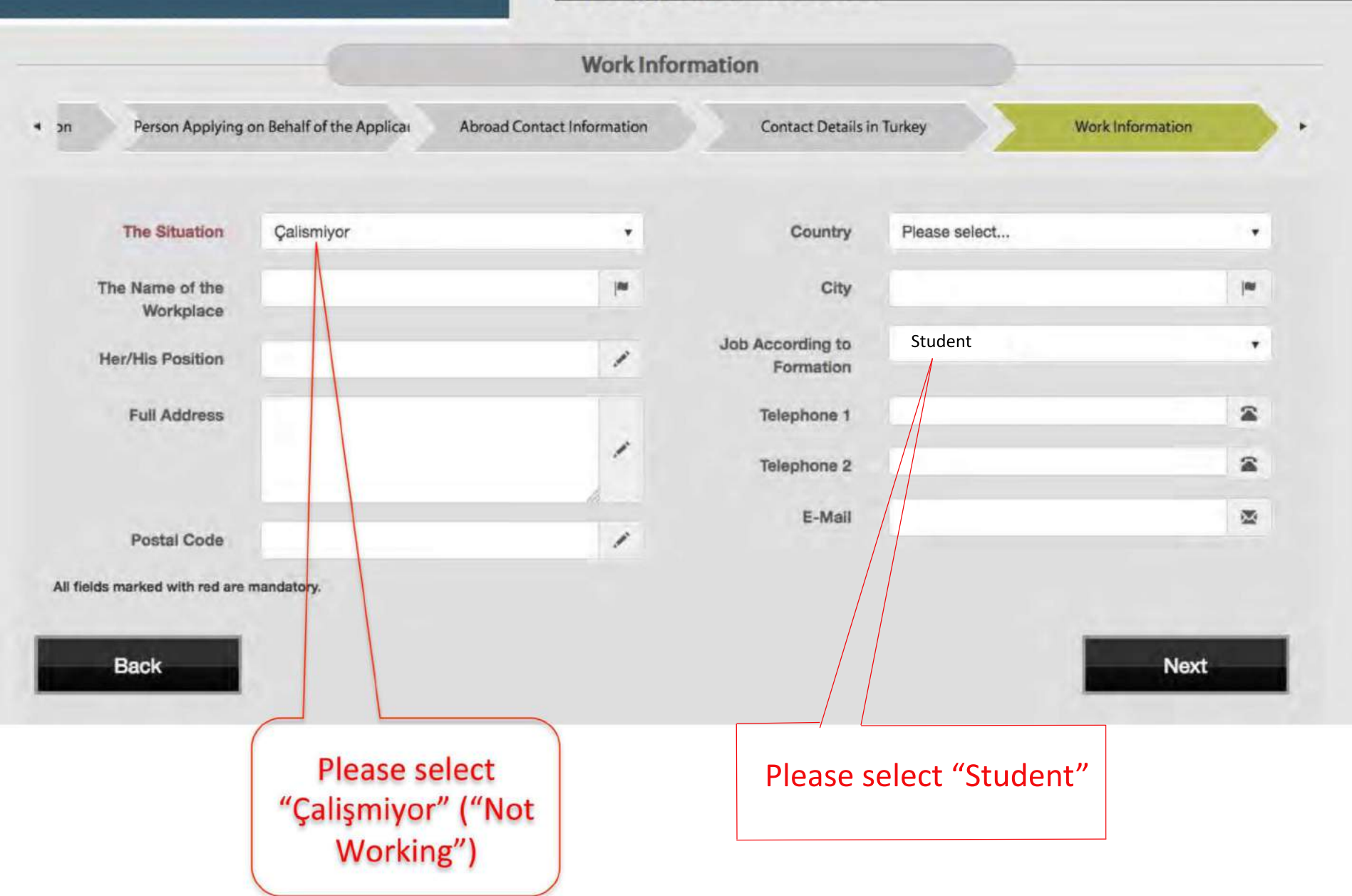

## Please select "High school and equivalent" and enter the information regarding your High School

| state of education. <ul> <li>All fields marked with red a</li> </ul> | re mandatory.              | First App         | lication Processes         |                                         |
|----------------------------------------------------------------------|----------------------------|-------------------|----------------------------|-----------------------------------------|
|                                                                      | Information on Sto         | udy (The schoo    | ol that you have last grad | uated)                                  |
| Applicar Abroad Con                                                  | tact Information Contact I | Details in Turkey | Work Information           | Education Information (Last Graduation) |
| Educational<br>Background                                            | High school and equivalent |                   | Type of School             | •                                       |
| Name of School                                                       |                            | 1                 | Country                    | - (*)                                   |
| Beginning Date of the<br>Study                                       |                            | m                 | City                       | 1                                       |
| End Date of Study                                                    |                            |                   | Telephone 1<br>Telephone 2 | 2                                       |
| Full Address                                                         |                            | 1                 | Explanation                |                                         |
| Postal Code                                                          |                            | 1                 |                            |                                         |
| All fields marked with red are r                                     | mandatory.                 |                   |                            |                                         |
| Back                                                                 |                            |                   |                            | Next                                    |

# Please enter the information re. your studies at AGU (You can also add Faculty & Dpt. Info)

Student information (for students with attandance)

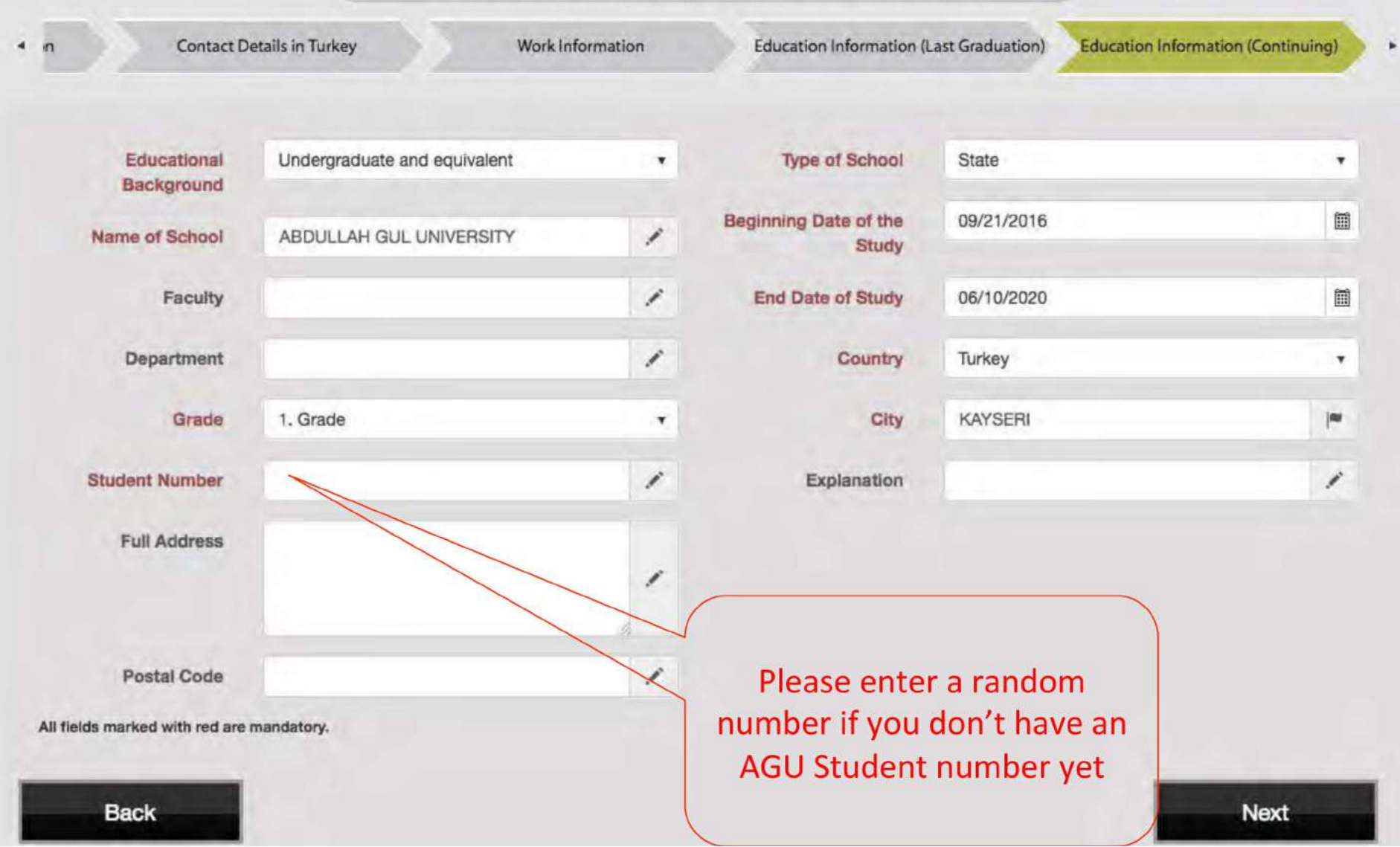

The page will update and request you to fill the University's address information. Please enter the same data as indicated on page 12.

|               |            | Income Info                             | rmation               |              |                    | _ |
|---------------|------------|-----------------------------------------|-----------------------|--------------|--------------------|---|
| Work Ir       | nformation | Education Information (Last Graduation) | Education Information | (Continuing) | Income Information | D |
| Income Status | No income  |                                         | Source of Income      | PARENTS      |                    | 1 |
|               |            |                                         | Current Occupation    | Student      |                    | • |

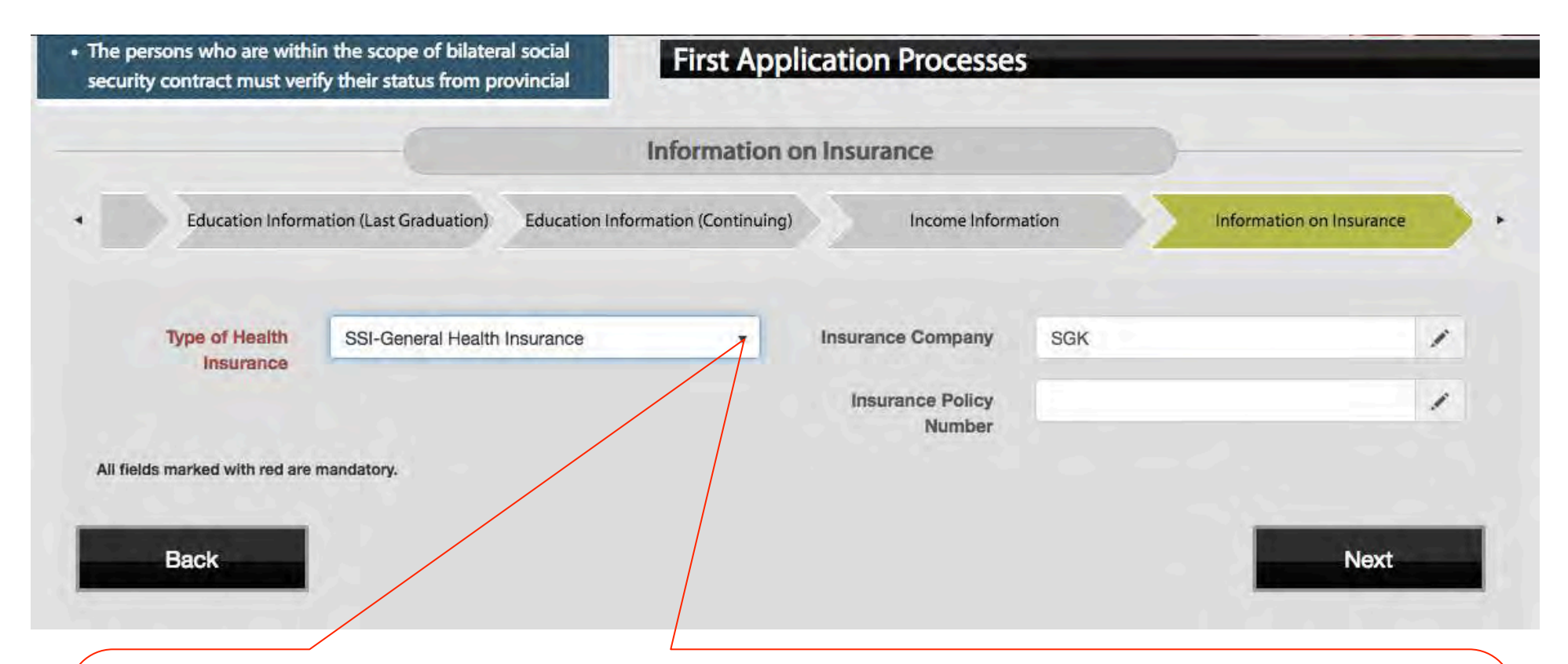

Students who opted to take the Turkish State insurance "SGK", please select "SSI-General Health Insurance". The Insurance Company name "SGK" will then appear on the right. If you are and intend to stay covered by a private Health Insurance for the next 4 years, please select the appropriate company.

Note: If you choose to take the SGK State insurance, you still need to be insured for your first 4 months at AGU as the SGK coverage needs some time to be activated (due to Diploma Equivalence and Residence Permit application procedures)

### Please check all the red statements (mandatory)

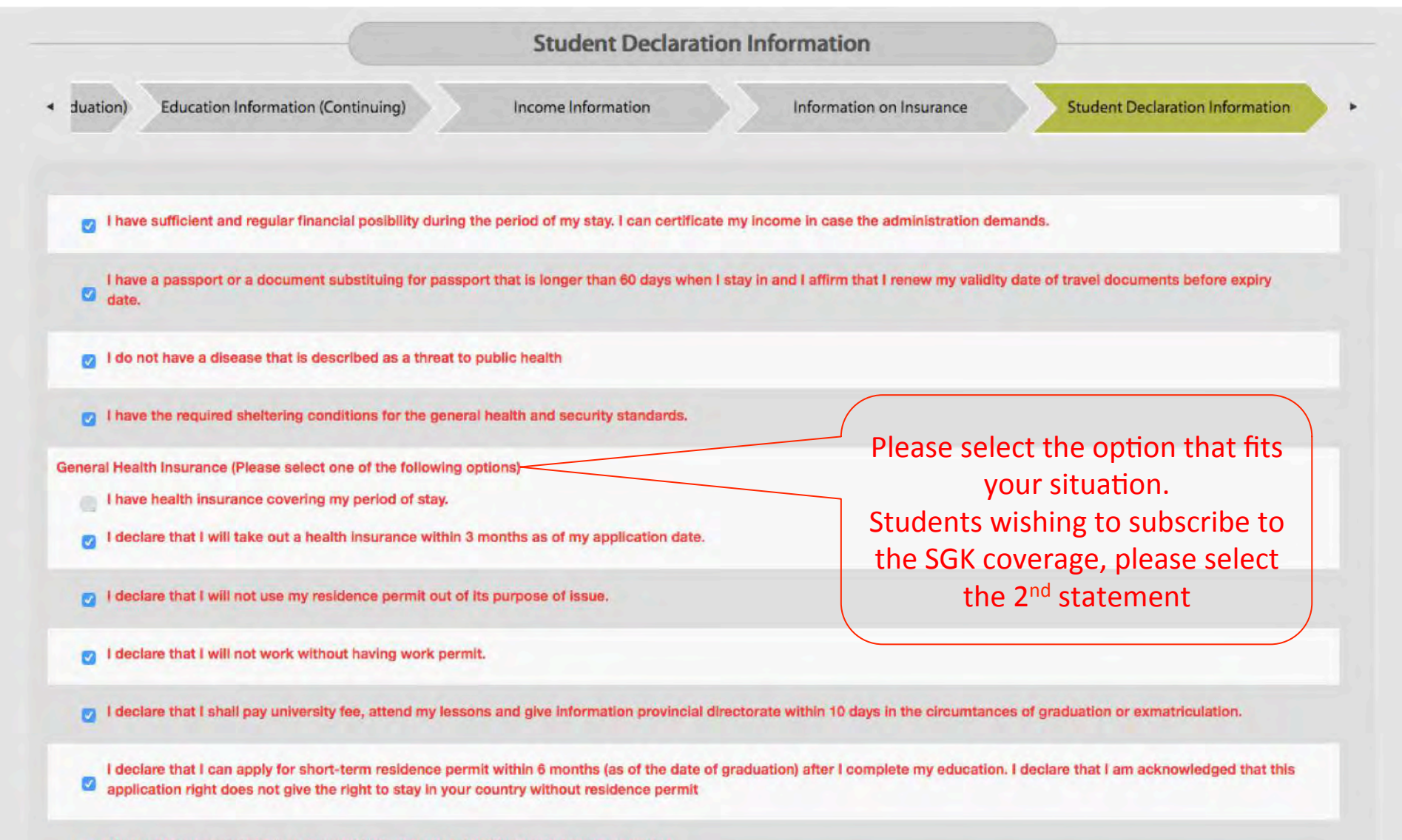

My legal representatives has consent including my education period in your country.

#### I declare that I will continue to study.

I declare that I was not deported from your country with a different name and surname or an entry ban was not imposed on me.

I declare that I have not changed my name and surname.

I declare that I will notify the provincial directorate of migration management which is in the province that I have been residing in about my status within 20 working days if I continue my education in a different faculty/department of the same university or transfer to another university in the same province during my residence permit period.

I declare that I know I must apply to Provincial Directorate of Migration Management in the province where my new university is located within 10 days in cases where there is a change in my province of university, faculty or department.

I accept that I shall pay the debts arising from visa violation or from previous residence permit or the debts requiring to be followed and collected pursuant to the Law on Collection Procedure of Assets dated 21/07/1953 and Numbered:6183 and I accept that I shall pay my debts and penalties that are being followed pursuant to the Turkish Criminal Code dated 26/9/2004 and numbered 5237.

I have a criminal record

I do not reside in a different country (abroad) instead of the country of citizenship (country of origin).

I have a visa application that was denied before.

I have a residence permit application that was denied before

All fields marked with red are mandatory.

Back

Please read all statements carefully and check if any of the statements in black correspond to your situation

Next

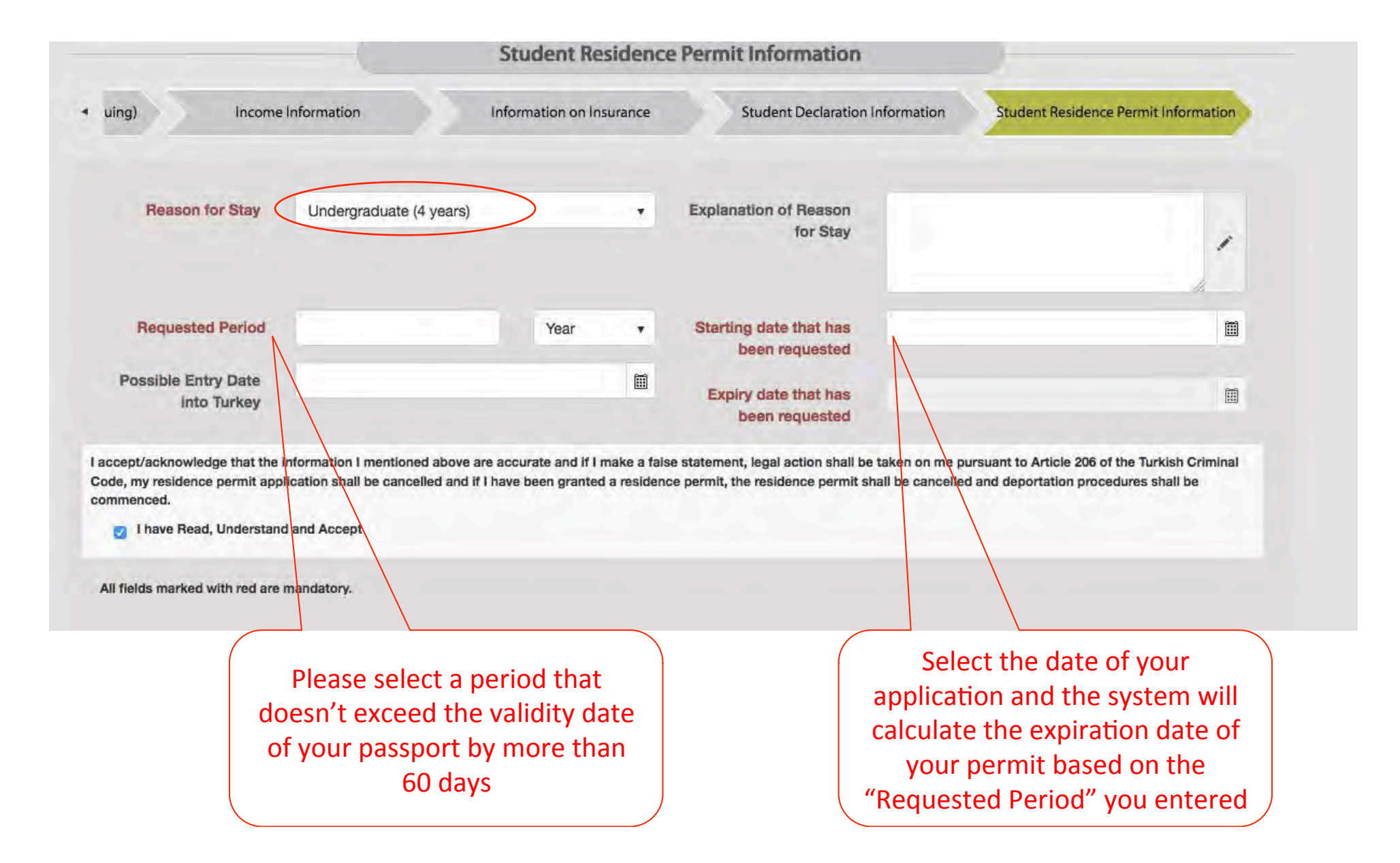

Now that you have completed the "Information" section of your application, click "Make/Change Appointment"

| First Application Processes            |
|----------------------------------------|
| <br>Application Procedures In Progress |
| Update the Information                 |
| Make/Change the<br>Appointment         |
| ( Make Payment (Optional)              |
| Print the Application Form             |
| Cancel the Application                 |

#### appointment.

· For group appointments you can get an appointment

### **First Application Processes**

#### Information of Person/Persons who will make appointment.

I Would Like to Make an Appointment only for myself.

I Want To Get An Appointment For More Than One Person.

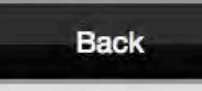

Resume

Currently, only one "Place of Appointment" is available for Kayseri.

Should there be more than one options available in the future, check with the AGU International Office first.

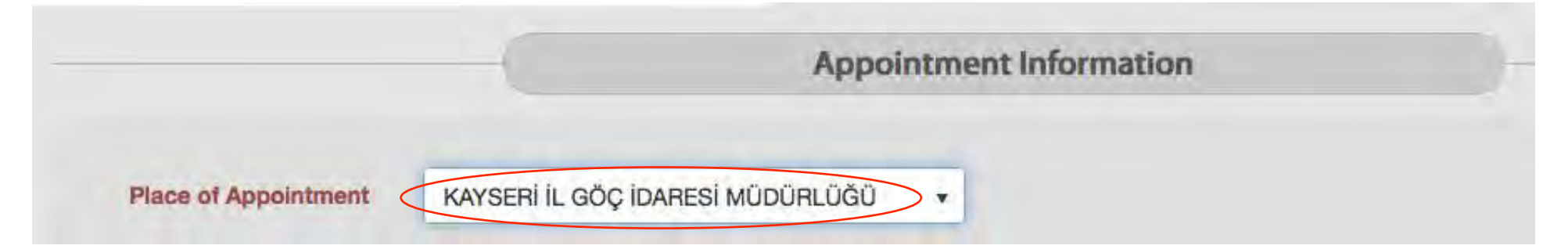

Select the next available date and time, even if it seems far off. The AGU IO will take all students together on a (closer) date agreed upon with the Immigration Office via phone ;)

| ce of Appo | Dintment         | KAYSI     | Eri il goç | IDARESI M | IUDURLUG | GU 🔻                |          |          |         |                   |            |           |
|------------|------------------|-----------|------------|-----------|----------|---------------------|----------|----------|---------|-------------------|------------|-----------|
| Please s   | select a ments a | conveni   | and ou     | and tim   | tion ca  | the cale<br>pacity. | ndar bek | ow which | h has b | een arrange       | d accordir | ng to the |
|            |                  |           |            |           |          |                     |          |          |         | _                 |            | -         |
| •          |                  | Nove      | ember      | 2016      |          | 1                   |          | **       | APP     | OINTME            | NT DAY     | **        |
| Mo         | Tu               | We        | Th         | Fr        | Sa       | Su                  |          |          |         | Please Choose the | Time       |           |
|            | 11 11            | ) I I<br> | -          |           |          |                     |          |          |         |                   |            |           |
|            |                  |           |            | 1         |          |                     | 1        | 09       | 00:00   | 13:00             | 15         | :00       |
|            |                  | -         | 17         | 18        | 3.8      | 4.08                |          | 16       | 6:00    |                   |            |           |
| 21         | 22               | 23        | 24         | 25        |          | ₩ <b>T</b>          | 1        |          |         |                   |            |           |
| 28         | 29               | 30        | 1          | 2         |          |                     | h pr     |          |         |                   |            |           |
| 5          | 6                | 7         | 8          | 9         | 201      |                     |          |          |         |                   |            |           |
|            |                  |           |            |           |          |                     | 13       | A 14 -   | 1004    |                   |            |           |

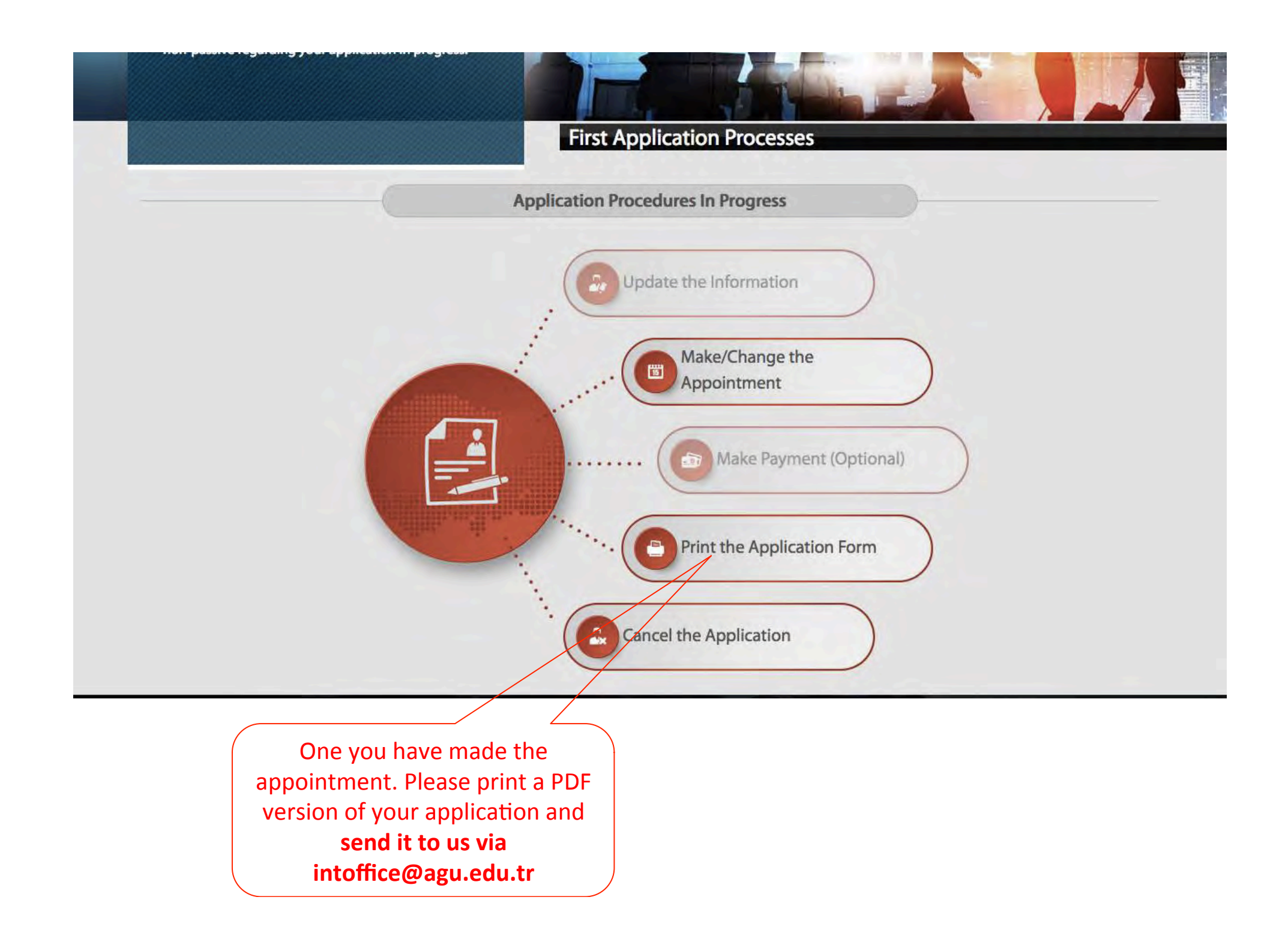

Some of you may have the option to make the Residence fee\* payment online and you are able to do it (i.e. using a credit card or bank transfer for students who already have a Turkish bank account), please choose this option so that we can save time at the Tax Office and Immigration Office! \*Fee was 58TL in Sept 2016

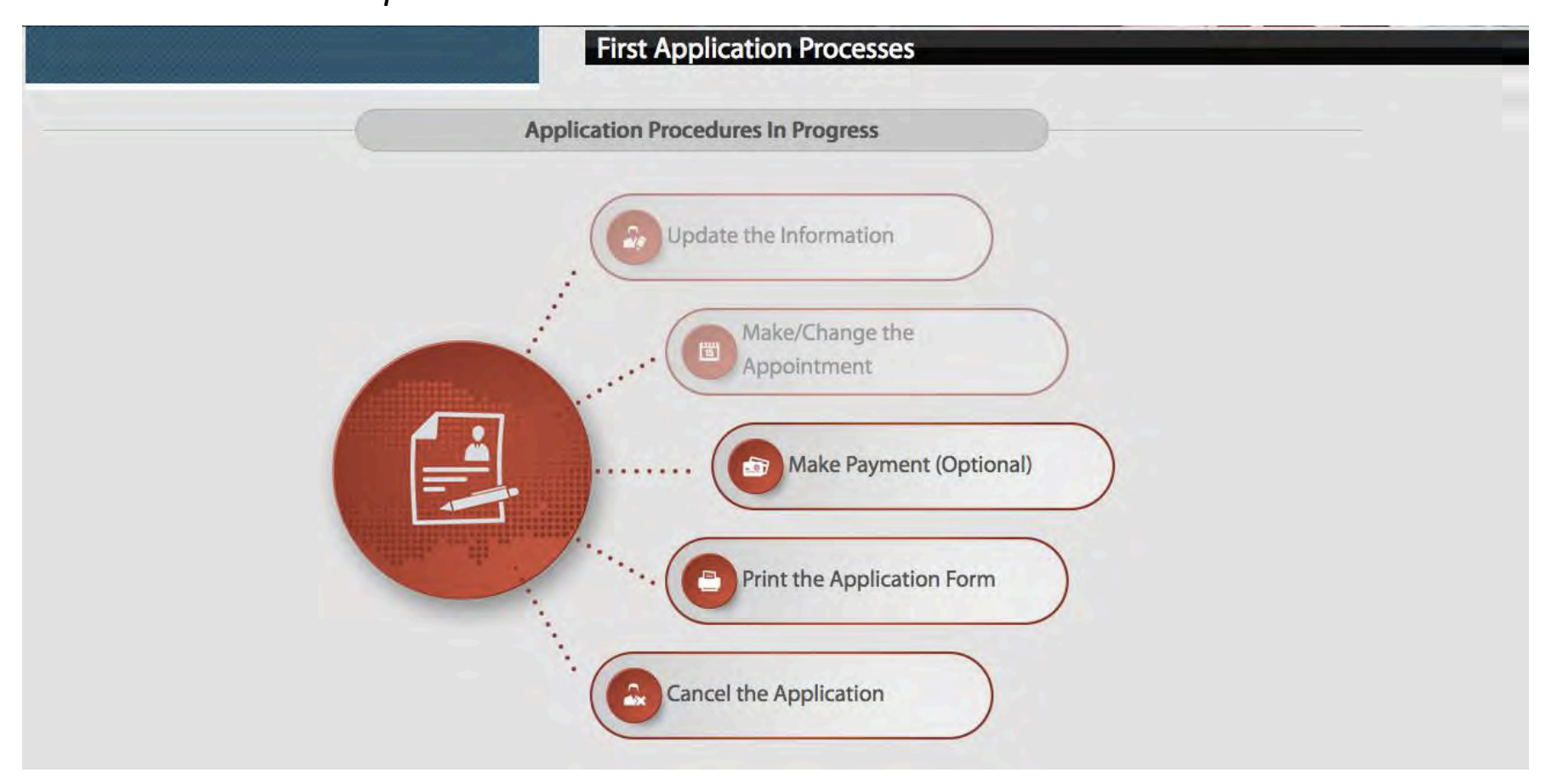

## **CONGRATULATIONS!**

### You have completed your online Residence Permit Application.

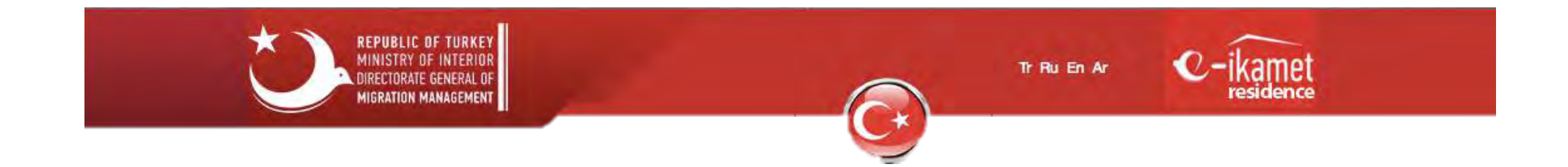